# Планування

Вкладка**"Планування"** дозволяє операторам RITA керувати своїми запасами. Вони можуть переглядати дані про партію товару на екрані розпорядження запасами, реєструвати втрати та/або пошкодження на складі, відпускати товари кінцевому клієнту та роздруковувати складську картку.

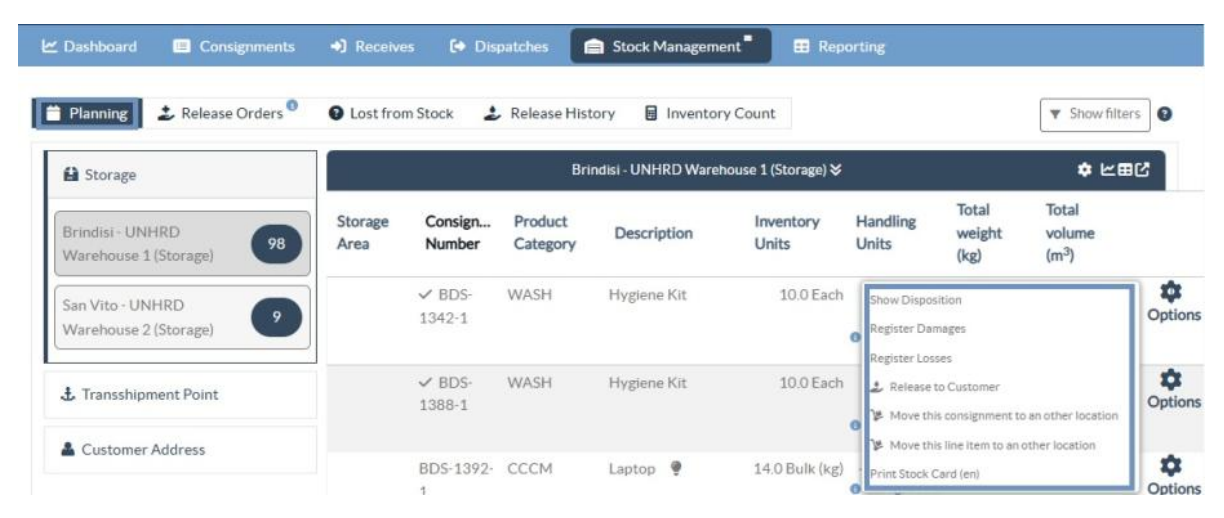

На початковому екрані перераховані всі товари, що надійшли на склад, в пункт перевалки або на адресу клієнта, а також їхні основні дані та інформація про доставку.

Сторінка надає операторам три додаткові опції для перегляду файлу:

- Вони можуть переключити режим представлення з рівня позицій на рівень партій (на основі карток)
- Вони можуть бачити графіки, що показують використання сховища.
- Крім того, можна експортувати дані про відправлення в XLS або PDF-файл.

### Розміщення запасів

Будь ласка, зверніться до розділу<u>"Ідентифікація відправлень</u>".

### Реєструйте пошкодження

Коли відправлення зберігаються на визначеному складі (пункт зберігання/перевалки/адреса клієнта), оператори можуть реєструвати будь-які пошкодження або втрати, виявлені під час інспекції. Щоб зареєструвати пошкодження відправлень на складі, натисніть на опцію "Зареєструвати**пошкодження**" у відповідному вікні.

| 🖞 Dashboard 🛛 🔳 Consignments                                                           | +) Receives 🚺 Dispatches 📄 Stock Management 📕 🖽 Reporting                                                                                                    |                |
|----------------------------------------------------------------------------------------|----------------------------------------------------------------------------------------------------|----------------|
| Planning 🕹 Release Orders                                                              | 🕒 Lost from Stock 🕹 Release History 🗟 Inventory Count                                                                                                    | ▼ Show filters |
| 😫 Storage                                                                              | Brindisi - UNHRD Warehouse 1 (Storage) ≽                                                                                                    | \$ ℃面ぴ         |
| Brindisi - UNHRD<br>Warehouse 1 (Storage)<br>San Vito - UNHRD<br>Warehouse 2 (Storage) | ✓       ■       BDS-1339       ▲       UNFPA         1: Health - KIT DE DINITE       800 Each       100 m³       ★         ★       0-0°C       ●       ●         Image: Show Disposition       ✓       Register Damages         ✓       Register Losses       ★       Relocate         ✓       Release to Customer |                |
| Transshipment Point     Customer Address                                               | BDS-1374 AECID A OCHA Warehouse                                                                                                    | Rome Fiumicino |

Оператор повинен вказати кількість пошкоджених предметів, номер акта про пошкодження та коментарі. Будь ласка, зверніть увагу, що RITA приймає пошкоджені одиниці тільки в інвентарних одиницях.

| rrent Location                                |                                           |                   |                              |                                  |  |  |
|-----------------------------------------------|-------------------------------------------|-------------------|------------------------------|----------------------------------|--|--|
| rindisi - UNHRD Warehouse 1 (                 | Storage)                                  |                   |                              |                                  |  |  |
| ate of Damage                                 | ate of Damage                             |                   |                              | Damage report number             |  |  |
| 1/Jan/2025                                    |                                           |                   |                              |                                  |  |  |
| omments                                       |                                           |                   |                              |                                  |  |  |
|                                               |                                           |                   |                              |                                  |  |  |
|                                               |                                           |                   |                              |                                  |  |  |
|                                               |                                           |                   |                              |                                  |  |  |
| Consignment Line                              | Quantity in Good<br>Condition             | Weight            | Volume                       | Quantity in Damaged<br>Condition |  |  |
| Consignment Line                              | Quantity in Good<br>Condition             | Weight            | Volume                       | Quantity in Damaged<br>Condition |  |  |
| Consignment Line<br>L: Health - KIT DE DINITE | Quantity in Good<br>Condition<br>800 Each | Weight<br>200.0kg | Volume<br>1.00m <sup>3</sup> | Quantity in Damaged<br>Condition |  |  |

### Реєстрація втрат

Коли товари зберігаються на визначеному складі (пункт зберігання/перевалки/адреса клієнта), оператори можуть реєструвати будь-які втрати, виявлені під час інспекції. Щоб зареєструвати втрату товарів на складі, натисніть на опцію "Зареєструвати втрати" у вікні.

| 🔒 Storage                                                                              | Brindisi - UNHRD Warehou                                                                                                    | use1(Storage) ≽ ¢ ⊭⊡⊡ |
|----------------------------------------------------------------------------------------|----------------------------------------------------------------------------------------------------|-----------------------|
| Brindisi - UNHRD<br>Warehouse 1 (Storage)<br>San Vito - UNHRD<br>Warehouse 2 (Storage) | BDS-1339 UNFPA  I:Heartn-KITDE DINITE     800 Each 2000 kg 1.00 m <sup>2</sup> OrC      A      EShow Disposition     Register Damages     Register Losses     Recate | BDS-1342 LUNICEF      |

Оператор повинен вказати кількість втрачених відправлень, номер акта про втрату та

будь-які коментарі. Зверніть увагу, що RITA приймає інформацію про втрату лише в одиницях виміру.

| Register Losses for                            | Register Losses for BDS-1392 at Brindisi - UNHRD Warehouse 1 (Storage) × |                    |                                   |  |  |  |  |  |  |
|------------------------------------------------|--------------------------------------------------------------------------|--------------------|-----------------------------------|--|--|--|--|--|--|
| Current Location<br>Brindisi - UNHRD Warehouse | Current Location<br>Brindisi - UNHRD Warehouse 1 (Storage)               |                    |                                   |  |  |  |  |  |  |
| Comments                                       |                                                                          |                    |                                   |  |  |  |  |  |  |
| Consignment Line                               | Condition                                                                | Available Quantity | Register Quantity Lost from Stock |  |  |  |  |  |  |
| 1: CCCM - Laptop 🥊                             | Good Condition                                                           | 14 Bulk (kg)       | 4                                 |  |  |  |  |  |  |
| Print Loss Report                              |                                                                          |                    |                                   |  |  |  |  |  |  |
|                                                | Close Dialog                                                             |                    | Save                              |  |  |  |  |  |  |

## Роздрукувати звіт про втрати

У полі "Реєстр втрат" користувачі можуть вибрати "Друк звіту про втрати", що дозволяє оператору RITA автоматично генерувати форми для втрачених позицій в партії вантажу.

Звіт про втрати включає в себе наступні дані:

**Опис** Опис відсутніх товарів, включаючи категорію товару, кількість, **відправлення:** одиниці виміру, їх стан, об'єм і вагу.

| 9                                                       |
|---------------------------------------------------------|
| Точне місце, де сталася втрата.                         |
|                                                         |
|                                                         |
| Відображає дату, коли втрата була зареєстрована в RITA. |
|                                                         |
|                                                         |
| Номер звіту автоматично генерується системою RITA.      |
|                                                         |
| Оператор RITA повинен надати детальний звіт про те, як  |
| сталася втрата, включаючи можливі причини, такі як      |
| неправильне поводження, крадіжка і помилки. Він повинен |
| вказати приблизну фінансову вартість втраченого або     |
| пошкодженого товару і порекомендувати кроки для         |
| запобігання подібних втрат, якщо такі є.                |
| Відповідний персонал, наприклад, завідувачі складом і   |
| комірники, повинні підписати звіт про втрати, щоб       |
| підтвердити його достовірність.                         |
|                                                         |

| <b>PRITA</b>                                         |                                                     | Loss I                                                                                                    | Report                                                         |                                                 |                                                    | https://rita.l<br>rita.glo                   | ogcluster.org<br>bal@wfp.org |
|------------------------------------------------------|-----------------------------------------------------|----------------------------------------------------------------------------------------------------|----------------------------------------------------------------|-------------------------------------------------|----------------------------------------------------|----------------------------------------------|------------------------------|
|                                                      |                                                     | Loss Roported Lozation Brindisi - UNHRD Warehouse 1 Loss Roport Date Loss Roport Date 21/Jan/2025 LR-1812341-00022 |                                                                |                                                 |                                                    |                                              |                              |
| Consignment                                          | Description                                         | Sender Or                                                                                                    | rganization Inventor                                           | y Unit Handlin<br>tity Ouar                     | g Unit Condition                                   | Weight                                       | Volume                       |
| BDS-1395-1 Education - school books                  |                                                     | ACTED                                                                                                    | 2Each                                                          | 1Box/Ca                                         | rton Good<br>Condition                             | 0 kg                                         | 0.01 m <sup>3</sup>          |
| Comments<br>Theft in the warehouse. Need further int | vestigation.                                        |                                                                                                    |                                                                |                                                 |                                                    |                                              |                              |
|                                                      |                                                     |                                                                                                    |                                                                |                                                 |                                                    |                                              |                              |
|                                                      |                                                     |                                                                                                    |                                                                |                                                 |                                                    |                                              |                              |
|                                                      |                                                     |                                                                                                    |                                                                |                                                 |                                                    |                                              |                              |
|                                                      |                                                     |                                                                                                    |                                                                |                                                 |                                                    |                                              |                              |
| Prepared by                                          |                                                     |                                                                                                    | Approved by                                                    |                                                 |                                                    |                                              |                              |
| Date                                                 |                                                     |                                                                                                    | Date                                                           |                                                 |                                                    |                                              |                              |
|                                                      |                                                     |                                                                                                    |                                                                |                                                 |                                                    |                                              |                              |
|                                                      |                                                     |                                                                                                    |                                                                |                                                 |                                                    |                                              |                              |
|                                                      |                                                     |                                                                                                    |                                                                |                                                 |                                                    |                                              |                              |
|                                                      |                                                     |                                                                                                    |                                                                |                                                 |                                                    |                                              |                              |
|                                                      |                                                     |                                                                                                    |                                                                |                                                 |                                                    |                                              |                              |
|                                                      |                                                     |                                                                                                    |                                                                |                                                 |                                                    |                                              |                              |
| × /                                                  |                                                     |                                                                                                    |                                                                |                                                 |                                                    |                                              |                              |
| Yci<br>pos<br>cka<br>"Ck                             | вантажі із<br>зділі "Втра<br>сувати втр<br>асування | зареєстрова<br>чені <b>зі склад</b><br>рати, операт<br><b>зтрат</b> " і вико                                       | аними втра<br><b>у</b> " на екран<br>ор повинен<br>рнати насту | тами п<br>і " <b>Відп</b><br>і перей<br>пні кро | ерерахо<br><b>равлен</b><br>іти в роз<br>оки для о | овані в<br><b>ня</b> ". Щ<br>зділ<br>скасува | об<br>ання                   |
| <b>9</b>                                             |                                                     |                                                                                                    |                                                                |                                                 |                                                    |                                              |                              |

## Відпустити клієнту

Кнопка "**Відпустити клієнту**" призначена для передачі вантажу клієнту. Планування запасів фіксує всі вантажі, що надійшли на склад, в пункт перевалки або на адресу клієнта, які не були видані клієнту.

Навіть якщо товар відправлено і підтверджено його отримання в пункті призначення, вантаж все одно має бути виданий клієнту, щоб його більше не можна було враховувати в інвентаризації. Тому для всіх випусків оператор повинен відкрити вкладку "Планування" на екрані "Управління запасами".

| 🔒 Storage                                                                                        | Brindisi - UNHRD Warehouse                                                               | se 1 (Storage) ≽ ⊄⊡  |
|--------------------------------------------------------------------------------------------------|------------------------------------------------------------------------------------------|----------------------|
| Brindisi - UNHRD 98<br>Warehouse 1 (Storage) 98<br>San Vito - UNHRD 9<br>Warehouse 2 (Storage) 9 | ✓ ■ BDS-1339 ▲ UNFPA      Health - KITDE DINTE     800 Each 200.0 kg 1.00 m <sup>3</sup> | ✓ ■ BDS-1342 LUNICEF |

Натиснувши на опцію "Відпустити клієнту", з'явиться наступне вікно:

|                                                                                 | ed to                                              |                         | Actual Date of Release         |                               |                    |  |  |
|---------------------------------------------------------------------------------|----------------------------------------------------|-------------------------|--------------------------------|-------------------------------|--------------------|--|--|
| Transport Company                                                               |                                                    | *                       | 21/Jan/2025                    |                               |                    |  |  |
| locument Number                                                                 |                                                    |                         | Actual Person Items Release to |                               |                    |  |  |
| Document Number (e.g. waybill)                                                  |                                                    |                         | Driver Contact 😽               |                               |                    |  |  |
| eceiving Organization Contact                                                   |                                                    |                         | How was reception verified?    |                               |                    |  |  |
| ACTED - RACHAEL PARKES                                                          |                                                    | Goods Received Doc      | ument verifies reception       |                               |                    |  |  |
| dditional details                                                               |                                                    |                         |                                |                               |                    |  |  |
| Transporter truck type, plate number etc.                                       |                                                    |                         |                                |                               |                    |  |  |
| Consignment Line                                                                | Quantity In Stock                                  | Release<br>Conditio     | I In Good                      | Released In Bad<br>Conditions | Remaining Quantity |  |  |
| DS-1392- 1: CCCM - Laptop 🌻                                                     | 14 Bulk (kg)<br>in Bag/Sack                        | 14                      | ₽ Bulk (kg)                    |                               | 0Bulk              |  |  |
| rint Goods Release Note                                                         |                                                    |                         |                                |                               |                    |  |  |
| C                                                                               | lose Dialog                                        |                         |                                | Release Go                    | ods                |  |  |
| <b>Транспортна</b><br>компанія або Введі<br>організація, трано                  | ть назву організац<br>портної компанії,<br>жувача. | ції, яка от<br>яка заби | римує това<br>рає товари       | ои, або назву<br>від імені    |                    |  |  |
| якій одер»<br>відпускається:                                                    | ,                                                  |                         |                                |                               |                    |  |  |
| якій одер:<br>відпускається:<br>Фактична дата<br>Вкажі<br>Видачі:<br>Номер Якщо | іть фактичну дату<br>с документ, що пі             | видачі т<br>лтверлж     | оварів.<br>Ує отримані         | ня вкажіть його               |                    |  |  |

особа, якій Впишіть ім'я представника організації, який отримує вантажі, видаються або ім'я водія транспортної компанії.

предмети: Контакт організації- Вкажіть контактні дані організації, яка отримала вантаж. одержувача:

| Sk PADO     | Тут пояснюється, як оператор RITA підтвердив, що клієнт   |
|-------------|-----------------------------------------------------------|
| лкоуло      | отримав свої відправлення: усно по телефону, письмово по  |
| отримация.  | електронній пошті або за допомогою документа про          |
| огримання.  | отримання товару (це може бути підписана накладна).       |
| Лолоткоро   | Будь-яка додаткова інформація, наприклад, тип транспорту, |
| інформація  | номерний знак вантажівки тощо, яку оператор може вказати  |
| іпформація. | для розблокування.                                        |

Після заповнення полів натисніть "Відпустити**товар**", щоб підтвердити остаточну видачу вантажу клієнту.

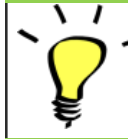

Коли вантаж остаточно передано клієнту, він відображається в розділі "**Історія** відправлень". Тому оператор повинен знайти вантаж в "Історії відпуску", щоб скасувати відпуск і виконати кроки для скасування.

## Друк примітки про випуск товару

Rita дозволяє користувачам автоматично роздруковувати**"Відмітку про** відпуск**товару**" з системи. Цей документ є офіційним документом, що підтверджує передачу вантажу кінцевому споживачеві. Вона включає в себе всі відповідні дані про вантаж, надані оператором RITA в момент випуску, як описано нижче:

- Опис відправлень, що видаються, включаючи кількість, одиниці виміру, вагу, об'єм і вартість
- Точна дата, коли відправлення було передано кінцевому клієнту.
- Дані про особу або організацію, яка отримує товари
- Підписи відповідальних сторін, включаючи постачальника послуг та організаціюотримувача.
- Номер документа (за наявності), який постачальник послуг вносить вручну під час видачі.
- Коли оператор RITA встановлює прапорець для друку відпущених товарів, система автоматично генерує номер накладної, який потім роздруковується.

| Transport Company or Organization Releas                               | ed to                                            |                                            | Actual Date of Release         |                 |                                        |  |  |
|------------------------------------------------------------------------|--------------------------------------------------|--------------------------------------------|--------------------------------|-----------------|----------------------------------------|--|--|
| Transport Company                                                      |                                                  | *                                          | ¥ 21/Jan/2025                  |                 |                                        |  |  |
| Document Number                                                        |                                                  |                                            | Actual Person Items Release to |                 |                                        |  |  |
| Document Number (e.g. waybill)                                         |                                                  |                                            | Driver Contact 😽               |                 |                                        |  |  |
| Receiving Organization Contact                                         |                                                  |                                            | How was reception verified?    |                 |                                        |  |  |
| ACTED - RACHAEL PARKES                                                 |                                                  | Goods Received Document verifies reception |                                |                 |                                        |  |  |
| Additional details                                                     |                                                  |                                            |                                |                 |                                        |  |  |
| Transporter truck type, plate number etc.                              |                                                  |                                            |                                |                 |                                        |  |  |
|                                                                        |                                                  | Released                                   | l In Good                      | Released In Bad |                                        |  |  |
| Consignment Line                                                       | Quantity In Stock                                | Conditio                                   | NS × reset quantities          | Conditions      | Remaining Quantity                     |  |  |
| Consignment Line<br>BDS-1392- 1: CCCM - Laptop 🌻                       | Quantity In Stock<br>14 Bulk (kg)<br>in Bag/Sack | Conditio                                   | ms x reset quantities          | Conditions      | Remaining Quantity<br>OBulk (kg        |  |  |
| Consignment Line BDS-1392- 1: CCCM - Laptop ? Print Goods Release Note | Quantity In Stock<br>14 Bulk (kg)<br>in Bag/Sack | Conditio                                   | ns × reset quantities          | Conditions      | <b>Remaining Quantity</b><br>OBulk (kg |  |  |

| RITA                             |                                                                                                    | Goods F                    | Released No                          | ote                    |                              | bstps://rita.logcluster.org<br>rita.global@wfp.org             |                             |
|----------------------------------|----------------------------------------------------------------------------------------------------|----------------------------|--------------------------------------|------------------------|------------------------------|----------------------------------------------------------------|-----------------------------|
|                                  | Brindisi - UNHRD Warehouse I (Storage)                                                                                        |                            | Estemator<br>24/Nov/20               | 22                     |                              | Greeds Released Note Natebor                                   |                             |
|                                  | Raly - Puglia - Brindisi<br>Imment Computer or Ognitation Released to<br>UNWFP-Transporter<br>Additional datab<br>Jhon Mattew |                            |                                      |                        |                              | Actal Peson Items Release to<br>Yuliya Petrova                 |                             |
| Consignment                      | Description                                                                                                    | Quality                    | Parkaging                            | Weight                 | Volume                       | Creases                                                        |                             |
| BON4-0005-1                      | RUTZ-(Food)                                                                                                    | 30 Eac(60)                 | 30 None Leone(a)                     | 1500 kg                | 1.50 m <sup>2</sup>          |                                                                |                             |
| ROM# #303-2                      | Test                                                                                                    | 10 Emiled                  | 10 None Leona(s)                     | 1000 kg                | $3.00 \text{ m}^3$           |                                                                |                             |
| BON6-6025-3                      | Digitizing Kito (damagod)                                                                                                    | 16 Each(r)                 | 2 Bag/Sack(n)                        | 320 kg                 | 6.40 m <sup>1</sup>          |                                                                |                             |
| ROM-6005-3                       | Diginity Kits                                                                                                    | 104 Eacherd                | 10 Beg/Section                       | 2890 kg                | 2.60 m <sup>3</sup>          |                                                                |                             |
|                                  |                                                                                                    |                            | Tenal                                | even kg                | 100 🚽                        |                                                                |                             |
| Released by<br>Date<br>Signature | (service provider)                                                                                                    |                            | Released to [rz<br>Date<br>Signature | cabing orga            | alization)                   |                                                                |                             |
| 1079                             |                                                                                                    |                            | 1/1                                  |                        |                              | (W)                                                            |                             |
|                                  |                                                                                                    |                            |                                      |                        |                              |                                                                |                             |
|                                  | Оператори RIT/<br>на відпуск това<br>"Управління за                                                                           | А тако<br>арів на<br>пасам | ж можу<br>вклад<br>и". Буд           | уть а<br>ці "І<br>ь ла | автома<br>сторія<br>іска, зв | атично генерувати<br>відпуску" на екран<br>зерніться до розділ | накладні<br>і<br>у "Історія |

## Роздрукувати картку запасу

випусків".

Ł

Натисніть на "Опції" і виберіть "Друкскладської картки " з випадаючого меню

|                 |                   | Bri                 | ndisi - UNHRD Wareho                    | ouse 1 (Storage) Ӿ |                             |                                         | \$ ⊭⊞                                | 1C     |
|-----------------|-------------------|---------------------|-----------------------------------------|--------------------|-----------------------------|-----------------------------------------|--------------------------------------|--------|
| Storage<br>Area | Consign<br>Number | Product<br>Category | Description                             | Inventory<br>Units | Handling<br>Units           | Total<br>weight<br>(kg)                 | Total<br>volume<br>(m <sup>3</sup> ) |        |
|                 | ✓ BDS-<br>1097-1  | Shelter             | Door<br>210cm(length)<br>x80cm(breadth) | 29.0 Each          | Show Dispos<br>Register Dat | sition<br>mages                         |                                      | Option |
|                 | ✓ BDS-<br>1097-2  | Shelter             | Window<br>60cm(Length)x<br>60cm(bredth0 | 108.0 Each         | Register Los                | ses<br>to Customer<br>is consignment to | o an other location                  | Option |
|                 | ✓ BDS-<br>1097-3  | Shelter             | Timber 2/4                              | 704.0 Each         | Move th                     | is line item to an<br>Card (en)         | other location                       | Option |

- Опція "Друкскладських карток" автоматично дозволяє операторам RITA створювати складські картки з RITA. Складська картка - це фізичний запис, який використовується для відстеження руху конкретних позицій на складі та зі складу.
- Складські картки є специфічними для кожної позиції, а QR-код дозволяє отримати доступ до повної інформації про партію товару.

| Packaging<br>1 Each / No                | Document number                 | Inventory quantity         |   |  | Storekeeper      |   |
|-----------------------------------------|---------------------------------|----------------------------|---|--|------------------|---|
| Release / Dispatch /<br>Damage / Loss / | ( Waybill / GRNs /<br>Reports ) | In (+) Out (-) Balance (=) |   |  | Initials Signatu |   |
| Found )                                 |                                 |                            |   |  |                  |   |
|                                         |                                 |                            |   |  |                  | - |
|                                         |                                 |                            |   |  |                  |   |
|                                         | -                               |                            | - |  |                  |   |
|                                         |                                 |                            |   |  |                  |   |
|                                         |                                 |                            |   |  |                  |   |
|                                         |                                 |                            |   |  |                  |   |
|                                         |                                 |                            |   |  |                  |   |
|                                         |                                 |                            |   |  |                  |   |
|                                         |                                 |                            |   |  |                  |   |
| -                                       |                                 |                            |   |  |                  |   |
|                                         |                                 |                            |   |  |                  |   |
|                                         |                                 |                            |   |  |                  |   |

Нижче наведені дані, перелічені у формі картки складського обліку:

- Номер вантажу і номер товарної позиції.
- Дані організації-відправника та отримувача.
- Опис товару, наприклад, його назва, категорія товару, кількість одиниць та упаковка, номер партії, температурний діапазон та ідентифікація небезпечних вантажів (за наявності).
- Дати, коли відбуваються операції з запасами (наприклад, отримання, відправлення, відпуск, пошкодження, знахідка).
- Будь-який номер документа, наприклад, накладної, накладної на отримання/відпуск товарів або звіту про пошкодження/втрати.
- Кількість запасів, доданих або вилучених з інвентаризації, та кількість залишків після кожної транзакції
- Ініціали/підпис комірника або іншого уповноваженого персоналу.